## RM4200D How to configure a Talkback Matrix

© 2006 DHD Deubner Hoffmann Digital GmbH

Version dieser Ausgabe: 1.0.0

DHD

### RM4200D - How to configure a Talkback Matrix

© 2006 DHD Deubner Hoffmann Digital GmbH

This manual is copyright of DHD. It might be distributed and copied as long as it is copied completely as a whole and this copyright notice is included.

No part of this document may be copied or distributed without prior written permission of DHD Deubner Hoffmann Digital GmbH.

Windows is a registered trademark of Microsoft Corp., Redmond, Wash., USA. All other trademarks are the property of their respective ownsers.

Specifications and design are subject to change for the purpose of improvement without notice.

The content of this document is for information only. The information presented in this document does not form part of any quotation or contract, is believed to be accurate and reliable and may be changed without notice. No liability will be accepted by the publisher for any consequence of its use. Publication thereof does not convey nor imply any license under patent- or other industrial or intellectual property rights.

Die Veröffentlichung der Informationen in diesem Handbuch bedeutet keinerlei Übertragung von Nutzungsrechten, Lizenzen oder anderen Rechten - weder explizit noch implizit - an den beschriebenen Technologien.

Date: 21.11.2006 - Version 1.0.0

# **Table of Contents**

| 1 | Introduction                          | 4  |
|---|---------------------------------------|----|
| 2 | Connecting the RM420-027              | 5  |
| 3 | Preparing the RM4200D                 | 7  |
| 4 | Configuring the Talkback Matrix       | 12 |
| 5 | Merging the configuration files       | 16 |
| 6 | Copying configuration to the hardware | 16 |
|   | Index                                 | 0  |

### 1 Introduction

The following example explains, how to configure a Talkback Matrix in a RM4200D installation by using RM420-027 Talkback Panels. In this example, an existing central routing matrix is used to realise the talkback matrix including audio routing and logics. This routing matrix should not be connected to any mixing surface, as it will be configured with hidden fader modules and internal aux busses, which should not be used from any control surface in parallel.

To configure a Talkback Matrix installation, you need to work with:

- Toolbox4 (for the RM4200D system)
- Toolbox45 (to configure the 027 TB Panels)

The following example is based on settings, which are mandatory for the configuration. Please make sure that your installation includes this properties:

- a central matrix device with no physical fader modules connected
- several studios connected to the matrix device via MADI
- a Talkback Panel RM420-027 is located in every studio and wired locally to the studio DSP Frame (MIC input and SPEAKER output).
- In the studio DSP Frame, the TB mic signal is routed to a MADI channel (to be available on the matrix)
- In the studio DSP Frame, a MADI input (carrying the speaker signal from the matrix) is routed to the output to the RM420-027 speaker.
- All talkback panels need to be wired as specified in the manual or specification sheets.

### 2 Connecting the RM420-027

The RM420-027 Talkback Panel comes with 3 connectors, which can be used to connect the device to

- a network,
- power and
- audio.

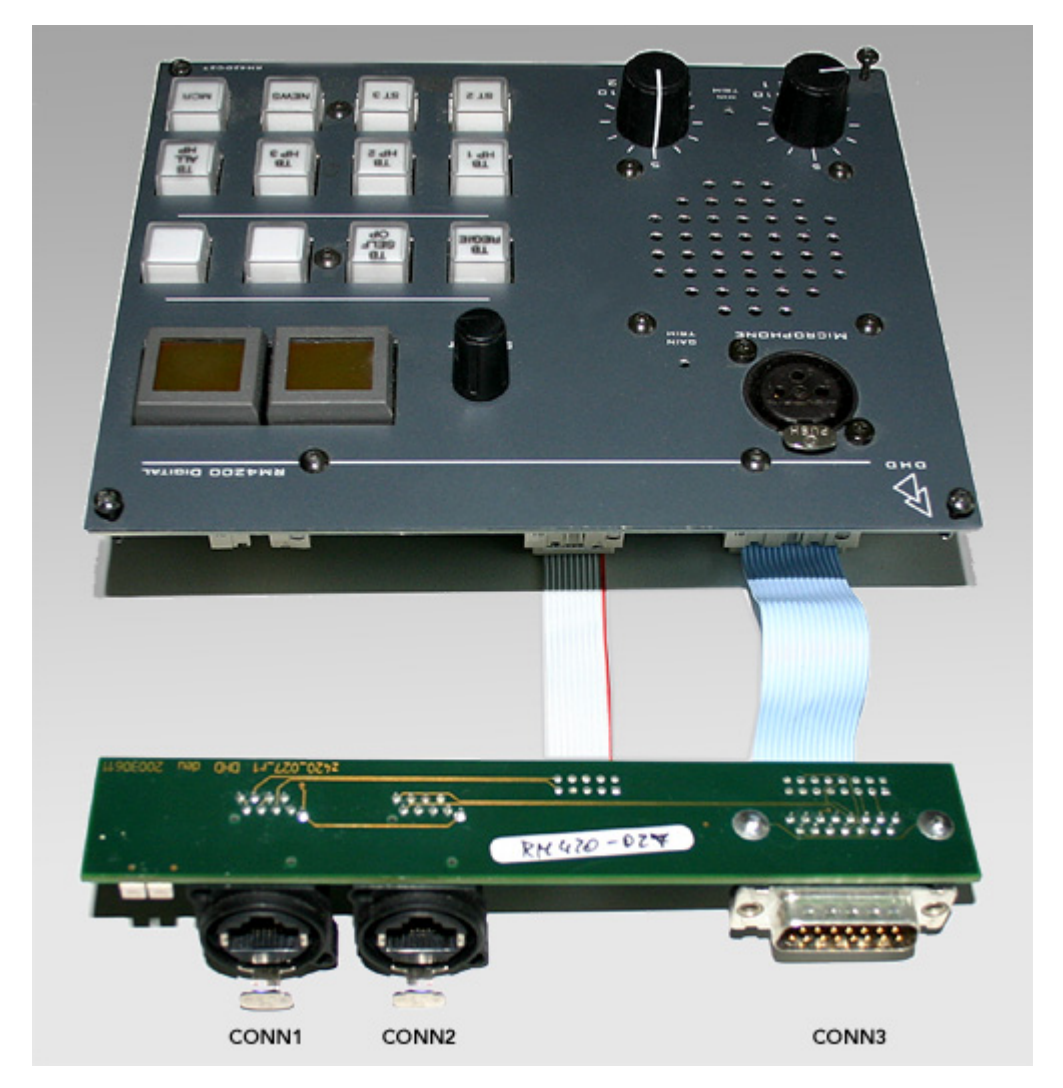

#### **Connector CONN1**

Network Interface, 100Base-TX, IEEE 802.3u on RJ45.

### **Connector CONN2**

RJ45 connection to RM420-TB-HUB RJ45 Adapter Panel 1U/19"

### **Connector CONN3**

If you do not have any TB-HUB available, please connect the device via CONN3. Use this pin-out to wire the module.

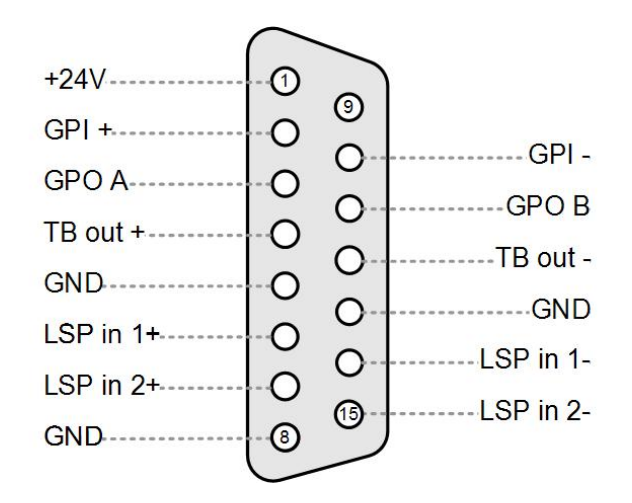

### 3 Preparing the RM4200D

1. Open Toolbox4 at first and load the existing configuration file (DDP).

 In the project Properties, check the Project Name and the Project ID. This ID needs to be the same for all devices, RM4200D and RM420-027 Talkback Panels, if not they can not communicate together.

DHD

| Toolbox4 - C:\[ASSORTED PROJECTS]\QG_TB\XYZ_420 | 00.ddp                                                         | . 🗆 🛛 |
|-------------------------------------------------|----------------------------------------------------------------|-------|
| File View Transfer Options Help                 |                                                                |       |
|                                                 |                                                                |       |
| Project Project Options Device lin              | iks   Global Logics   Global Potentiometers   Global Resources | 1     |
|                                                 | Z RADIO                                                        |       |
|                                                 | ZR                                                             |       |
| S 5     □ S 5     □ Information                 |                                                                |       |
| S7     S8     Last edit by DHI                  | D Date Tue Nov 21 10:51:22 2006                                |       |
|                                                 |                                                                |       |
|                                                 |                                                                |       |
|                                                 |                                                                |       |
|                                                 |                                                                |       |
|                                                 |                                                                |       |
| Add Device Remove Device                        |                                                                |       |
|                                                 |                                                                |       |
| Output Functions 0%                             |                                                                |       |
| DSP Processing 0%                               |                                                                |       |
| DHD File saved                                  |                                                                |       |

3. Select the Device, which has enough ressources for being used as a Talkback Matrix. Usually, it is an existing matrix device, which is not equipped with any surface module. A device which is used as a Talkback matrix must not have any physical fader module connected.

4. In the selected device, choose the register tab "Operation mode". Check the "Enable Talkback Matrix" option.

7

| Toolbox4 - C:\[ASSORTED PR                                                                  | DJECTS]\QG_TB\XYZ_4200.ddp                                                                                                    | _ 🗆 🔀 |
|---------------------------------------------------------------------------------------------|----------------------------------------------------------------------------------------------------|-------|
| File View Transfer Options Help                                                             |                                                                                                    |       |
| 🗅 😅 🔚 🎒 📰 😼                                                                                 |                                                                                                    |       |
| Project  XYZ RADIO  Matrix 1  Matrix 2  DSP Frame I/0  Concole                              | Options Network Configuration Authorisation Operation mode Configuration Configuration Configuration Configuration Cross fade |       |
| E Consues<br>⊕ Logic System<br>⊕ S1<br>⊕ S2<br>⊕ S3<br>⊕ S3<br>⊕ S4<br>⊕ S5<br>⊕ S5         | Talk<br>IZ Enable Talkback Matrix                                                                                             |       |
|                                                                                             | Other  ILL/RR Single channel mode  Preparation mode with fader None Select                                                    |       |
| Add Device Remove Device<br>Summing Buses 31%<br>Output Functions 18%<br>DSP Processing 18% |                                                                                                    |       |
|                                                                                             |                                                                                                    |       |
| DHD                                                                                         | File saved                                                                                                    |       |

5. Go to the **Console** submenu and insert as much Faders as you need for your talkback sources. For each single talkback source you need to **reserve one fader**.

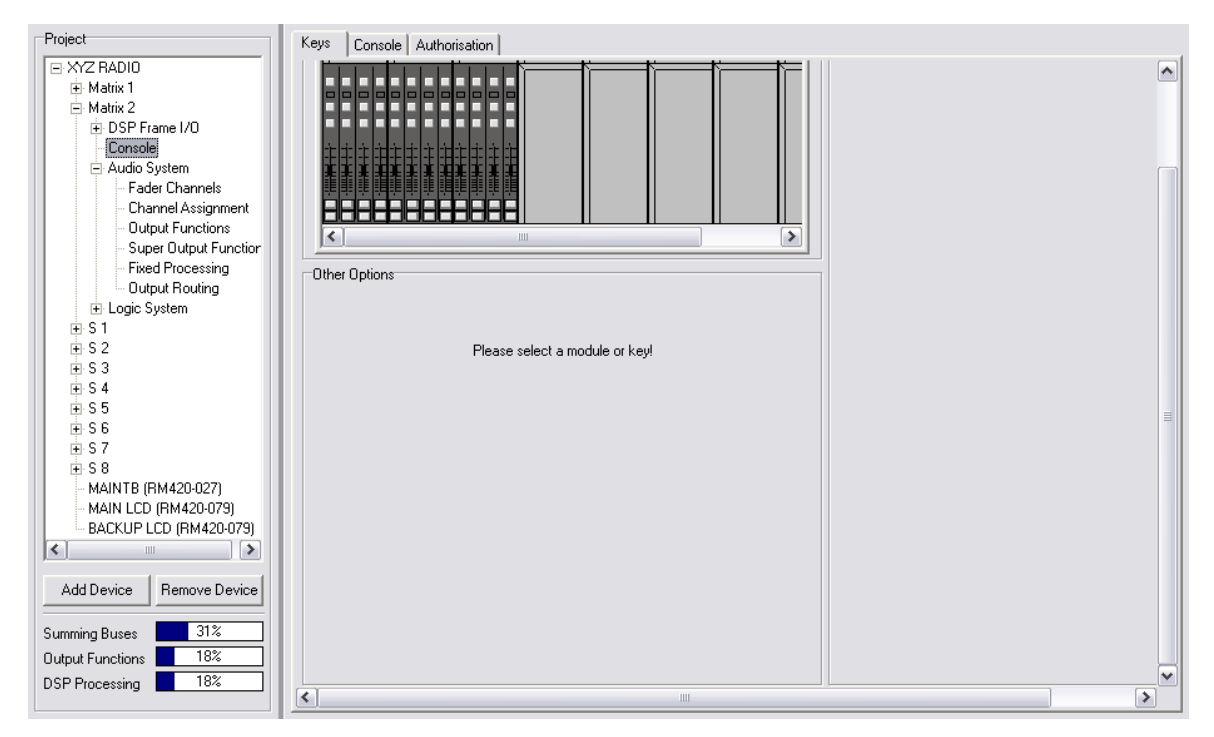

It makes no difference, which type of module you have inserted. There is also no key configuration needed. Just leave the modules empty after inserting.

6. Go to the **Audio System** menu and select the **Mixing Functions** tab. Here, make sure to decrease the number of Program busses to "0". Secondly, insert as much AUX busses as you need for your talkback destinations. For each single

| Ľ | dixing Functions                                                                   |                                                                                                    |                                                      |                                                                      |        |          |   |
|---|------------------------------------------------------------------------------------|----------------------------------------------------------------------------------------------------|------------------------------------------------------|----------------------------------------------------------------------|--------|----------|---|
| l | Program Buses                                                                      | 0 📩 Aux Buses                                                                                                 | 9                                                    | Talk attenuation                                                     | -18 dB |          |   |
|   | Talk 1 Source                                                                      | TB MATRIX                                                                                                    | Select                                               | Talk 2 Source                                                        | None   | Select   |   |
|   | Bus                                                                                | Talk Condition 1                                                                                              | Talk Condi                                           | ition 2 Source                                                       | Output | Selector | ~ |
|   | CENTRAL TB<br>TB S1<br>TB S2<br>TB S3<br>TB S4<br>TB S5<br>TB S5<br>TB S6<br>TB S7 | None<br>GL TALK ALL<br>GL TALK ALL<br>GL TALK ALL<br>GL TALK ALL<br>GL TALK ALL<br>GL TALK ALL<br>GL TALK ALL | None<br>None<br>None<br>None<br>None<br>None<br>None | Aux 1<br>Aux 2<br>Aux 3<br>Aux 4<br>Aux 5<br>Aux 6<br>Aux 7<br>Aux 8 |        |          |   |
|   | 10 Jr                                                                              | GE TALK ALL                                                                                                   | NONE                                                 | Auxo                                                                 |        |          | • |
|   | Label<br>Stereo<br>Talk 1 Condition                                                | n                                                                                                    | Select                                               | Talk 2 Condition                                                     |        | Select   |   |
|   | Limiter 🔽                                                                          | 1                                                                                                    |                                                      |                                                                      |        |          |   |
|   |                                                                                    |                                                                                                    |                                                      |                                                                      |        |          |   |
|   |                                                                                    |                                                                                                    |                                                      |                                                                      |        |          |   |
|   |                                                                                    |                                                                                                    |                                                      |                                                                      |        |          |   |

#### talkback destination you need to **reserve one aux bus**.

Switch all inserted aux busses to **Mono**. Set the labels a desired. All other setting shown in the example are optional and are not needed to realise a talkback matrix.

7. Go to the **Fader Channels** menu and add as much fader channels as you need for your talkback sources. For each single talkback source you need to **reserve one fader channel**.

| Defined Channels                      |                                     |                      | General               |                         | ^          |
|---------------------------------------|-------------------------------------|----------------------|-----------------------|-------------------------|------------|
| Channel<br>CH1 TB MATRIX<br>CH2 TB S1 | Source<br>TB MATRIX<br>TB S1>       | Pool<br>Pool<br>Pool | Source                | TB S1>                  | Select     |
| CH3 TB S2<br>CH4 TB S3<br>CH5 TB S4   | TB S2><br>TB S3><br>TB S4>          | Pool<br>Pool<br>Pool | 🗖 Stereo 🗖 Cle        | ean Feed 🔲 Global Pool  |            |
| CH6 TB S5<br>CH7 TB S6                | TB MIX S5<br>TB MIX S6<br>TB MIX S6 | Pool<br>Pool         | Label J               | B S1                    |            |
| CH3 TB 57<br>CH9 TB 58<br>CH10 -      | TB MIX S7<br>TB MIX S8<br>None      | Pool                 | Monitor Bus Source L  | TB S1>                  | Select     |
| CH11 -<br>CH12 -                      | None<br>None                        | Pool<br>Pool         |                       | Pool 1                  |            |
|                                       |                                     |                      | Global Resource       | None 💽                  | =          |
|                                       |                                     |                      | Faderstart            |                         | - Do Start |
|                                       |                                     |                      | Faderstart Level 🚽    | oo dB                   | Auto Off   |
|                                       |                                     |                      | Output Mute Functions |                         |            |
|                                       |                                     |                      | MuteLogic 1           | MuteLogic 2 📃 MuteLogic | 3          |
|                                       |                                     |                      | J MuteLogic 4 J       | MuteLogic 5             |            |
|                                       |                                     |                      | Ready Signalisation   | OFF                     | Select     |
| <                                     | 1111                                | >                    | Mute Condition        | None                    | Select     |
| Add                                   | Insert                              | Remo                 |                       | None                    | Calant V   |

You need to assign local audio sources to the configured fader channels. These audio sources can also be microphone signals from the connected studios which reach the talkback i.e. by **MADI**. Set the labels as desired.

8. Assign the configured fader channels to the inserted faders, which are physically not present. Use the **Channel Assignment** window to do so.

| Fader                                                       | Assigned channel                                                                                                    |   | Defined Channels |
|-------------------------------------------------------------|----------------------------------------------------------------------------------------------------|---|------------------|
| 1<br>2<br>3<br>4<br>5<br>6<br>7<br>8<br>9<br>10<br>11<br>12 | Pool "Pool 1" TB MATRIX CH1<br>Pool "Pool 1" TB S1 CH2<br>Pool "Pool 1" TB S2 CH3<br>Pool "Pool 1" TB S3 CH4<br>Pool "Pool 1" TB S3 CH4<br>Pool "Pool 1" TB S5 CH6<br>Pool "Pool 1" TB S5 CH6<br>Pool "Pool 1" TB S6 CH7<br>Pool "Pool 1" TB S7 CH8<br>Pool "Pool 1" TB S8 CH9<br>Pool "Pool 1" CH10<br>Pool "Pool 1" - CH11<br>Pool "Pool 1" - CH12 | < |                  |

9. Go to the output routing menu. Route all configured aux busses to the related outputs to the connected devices.

| Output name      | Output address             | Source                | Mute logics | CS   | ^ |
|------------------|----------------------------|-----------------------|-------------|------|---|
| S5 PGM delay L   | 10.1.01 - 02 L             | S5 PGM delay L        |             |      |   |
| S5 PGM delay R   | 10.1.01 - 02 R             | S5 PGM delay R        |             |      | Ξ |
| S6 PGM delay L   | 10.1.03 - 04 L             | S6 PGM delay L        |             |      |   |
| S6 PGM delay R   | 10.1.03 - 04 R             | S6 PGM delay R        |             |      |   |
| S7 PGM delay L   | 10.1.05 - 06 L             | S7 PGM delay L        |             |      |   |
| S7 PGM delay R   | 10.1.05 - 06 R             | S7 PGM delay R        |             |      |   |
| S8 PGM delay L   | 10.1.07 - 08 L             | S8 PGM delay L        |             |      |   |
| S8 PGM delay R   | 10.1.07 - 08 R             | S8 PGM delay R        |             |      |   |
| 18 > 51          | 10.1.09                    | IB S1                 |             | <br> |   |
|                  | 10.1.10                    | TB S2                 |             |      |   |
|                  | 10.1.11                    |                       |             |      |   |
|                  | 10.1.12                    | IB 34<br>CENTRAL TR   |             |      |   |
| I B > MATRIX     | 10.1.13                    | LENTRAL IB            |             |      |   |
|                  | 10.1.14                    | None                  |             |      |   |
|                  | 10.1.10-10L<br>10.1.15.10D | None                  |             |      |   |
|                  | 10.1.15-161                | NONE<br>PGM 91 dlubao |             |      |   |
| S1 PGM del BAK B | 10.1.17-10L                | PGM S1 dlubac         |             |      |   |
| S2 PGM del BAK I | 10119.201                  | PGM S2 dlubac         |             |      |   |
| S2 PGM del BAK B | 10119-20B                  | PGM S2 dlubac         |             |      |   |
| S3 PGM del BAK I | 10121-221                  | PGM S3 dlybac         |             |      |   |
| S3 PGM del BAK B | 10.1.21 - 22 B             | PGM S3 dlvbac         |             |      |   |
| S4 PGM del BAK L | 10.1.23 - 24 L             | PGM S4 dlvbac         |             |      |   |
| S4 PGM del BAK R | 10.1.23 - 24 R             | PGM S4 dlybac         |             |      |   |
| S5 PGM del BAK L | 10.1.25 - 26 L             | S5 PGM delay L        |             |      |   |
| S5 PGM del BAK R | 10.1.25 - 26 R             | S5 PGM delay R        |             |      |   |
| S6 PGM del BAK L | 10.1.27 - 28 L             | S6 PGM delay L        |             |      |   |
| S6 PGM del BAK R | 10.1.27 - 28 R             | S6 PGM delay R        |             |      |   |
| S7 PGM del BAK L | 10.1.29 - 30 L             | S7 PGM delay L        |             |      |   |
| S7 PGM del BAK R | 10.1.29 - 30 R             | S7 PGM delay R        |             |      |   |
| S8 PGM del BAK L | 10.1.31 - 32 L             | S8 PGM delay L        |             |      |   |
| S8 PGM del BAK R | 10.1.31 - 32 R             | S8 PGM delay R        |             |      |   |
|                  | 10.1.33 - 34 L             | None                  |             |      |   |
| R                | 10.1.33 - 34 R             | None                  |             |      | ~ |
| <                |                            |                       |             | >    |   |

10. Make sure to save the configuration file now. Use a different name to prevent overwriting the previous configuration. Close the Toolbox4 configuration software afterwards.

### 4 Configuring the Talkback Matrix

1. Start Toolbox45 now. In the **Project Options** find the **"Linked Toolbox4 Project File"** dialog and click on **Select...** to search the newly created Toolbox4 configuration file (DDP), which you created in the step before.

| -Linked Toolbo | ox 4 Project File                         |        |  |
|----------------|-------------------------------------------|--------|--|
| File:          | C:\[ASSORTED PROJECTS]\QG_TB\XYZ_4200.ddp | Select |  |

After inserting the file, you see the devices configured in that file listed in the project device listing.

2. Check now, if the configured Project Name and **Project ID** is similar to what is configured in the DDP file. Make sure there are no differences.

| Project Identification |           |
|------------------------|-----------|
| Project Name:          | XYZ RADIO |
| Project ID:            | XYZR      |

3. Move to the **Global Control** tab to configure the source/destination matrix. Click the **Add** button to create the Talkback matrix with as much sources and destinations as you need.

| Source \ Destination | MATRIX | 51 | 52        | 53 | 54 | S5 | 56 | 57 | 58 |
|----------------------|--------|----|-----------|----|----|----|----|----|----|
| MATRIX               |        | -  | *         | ⇒  | +  | +  | +  | +  | 4  |
| 51                   | -      | -  | -         | 4  | ÷  | ÷  | ÷  | ÷  | 4  |
| 52                   | -      | -  | -         | ÷  | ÷  | ÷  | ÷  | ÷  | 4  |
| 53                   | -      | -  | 라         | -  | ÷  | ÷  | ÷  | ÷  | 4  |
| 54                   | -      | -  | 42        | ÷  | -  | ÷  | ÷  | ÷  | 4  |
| 55                   | -      | -  | ÷         | ÷  | 4  | -  | ÷  | ÷  | 4  |
| S6                   |        | -  | ÷         | ÷  | ÷  | ÷  |    | ÷  | 4  |
| 57                   |        | -  | ÷         | ÷  | ÷  | ÷  | ÷  |    | 4  |
| 58                   | -      | -  | ÷         | ÷  | 4- | ÷  | ÷  | ÷  | _  |
| < ]                  |        |    |           |    |    |    |    |    |    |
| Add Remove           | •      |    |           |    |    |    |    |    |    |
| Talkback Member      |        |    |           |    |    |    |    |    |    |
| Standard Label:      |        | S8 | LCD Label |    | 88 | :  |    |    |    |
|                      |        |    |           |    |    |    |    |    |    |

By clicking the crosspoints between sources and destinations, you can allow or not if a source is able to talk to a destination. A plus indicates, if the connection is "allowed", a minus stands for "not allowed". You can set a label for each talkback member.

4. In the Talkback Options window, you can define some parameters for the talkback functions on a RM420-027.

| Key Colors       Talk:     Zellow Flashing       Busy:     Red | ▲                                  |
|----------------------------------------------------------------|------------------------------------|
| Incoming Call: 📈 Yellow Flashing 💌                             | Some states use<br>the same color. |
| Incoming Call Indication Timeout: 5 seconds                    |                                    |

5. You can now start with inserting a number of RM420-027 Talkback Panels into the configuration. In the left part of the application window, you can press **Add...** to select and insert a RM420-027.

| Project              |
|----------------------|
| 🖃 - XYZ RADIO        |
| - Matrix 1           |
| - Matrix 2           |
| - S1                 |
| - 52                 |
| - 53                 |
| - S4                 |
| - S5                 |
| - 56                 |
| 57                   |
| 58                   |
| Global Control       |
|                      |
|                      |
|                      |
|                      |
| Add Remove           |
| Processing Resources |
| Summing Buses: 0%    |
| Output Functions: 0% |
| DSP Processing: 0%   |
|                      |

6. After having inserted a Talkback Panel, you can set **name** and network address for this device. In the **Talkback Member** drop down menu, select the member of the talkback matrix, which should be presented by this device.

| Туре:              | Talkback Panel RM420 | )-027                  |  |
|--------------------|----------------------|------------------------|--|
| Talkback Member:   | MATRIX               |                        |  |
| Panel Name:        | MAINTB               | Phantom Power          |  |
| Network IP Address |                      |                        |  |
| 💿 Automatic via DH | ICP                  |                        |  |
| ◯ Fixed            |                      |                        |  |
| IP Address:        | 0.0.0.0              | Subnet Mask: 255.255.0 |  |
| DNS Server:        | 0.0.0.0              |                        |  |
| Gateway:           | 0.0.0.0              |                        |  |
| Panel Logic        |                      |                        |  |
| Mute:              | (not assigned)       | Select                 |  |
| GPO:               | (not assigned)       | Select                 |  |

7. Go to the **Keys** tab to configure the panels functions. When no panel key is selected, a list is shown with all allowed talkback connections, which are not yet configured with key functions. The more functions are configured, the less entries are shown in the list.

| Unassigned Talkback Connections |  |  |  |  |  |  |
|---------------------------------|--|--|--|--|--|--|
| 52 -> 53                        |  |  |  |  |  |  |
| S2 -> S4                        |  |  |  |  |  |  |
| S2 -> S5                        |  |  |  |  |  |  |
| S2 -> S6                        |  |  |  |  |  |  |
| S2 -> S7                        |  |  |  |  |  |  |
| S2 -> S8                        |  |  |  |  |  |  |
|                                 |  |  |  |  |  |  |

8. On the panel, select a key by clicking on it.

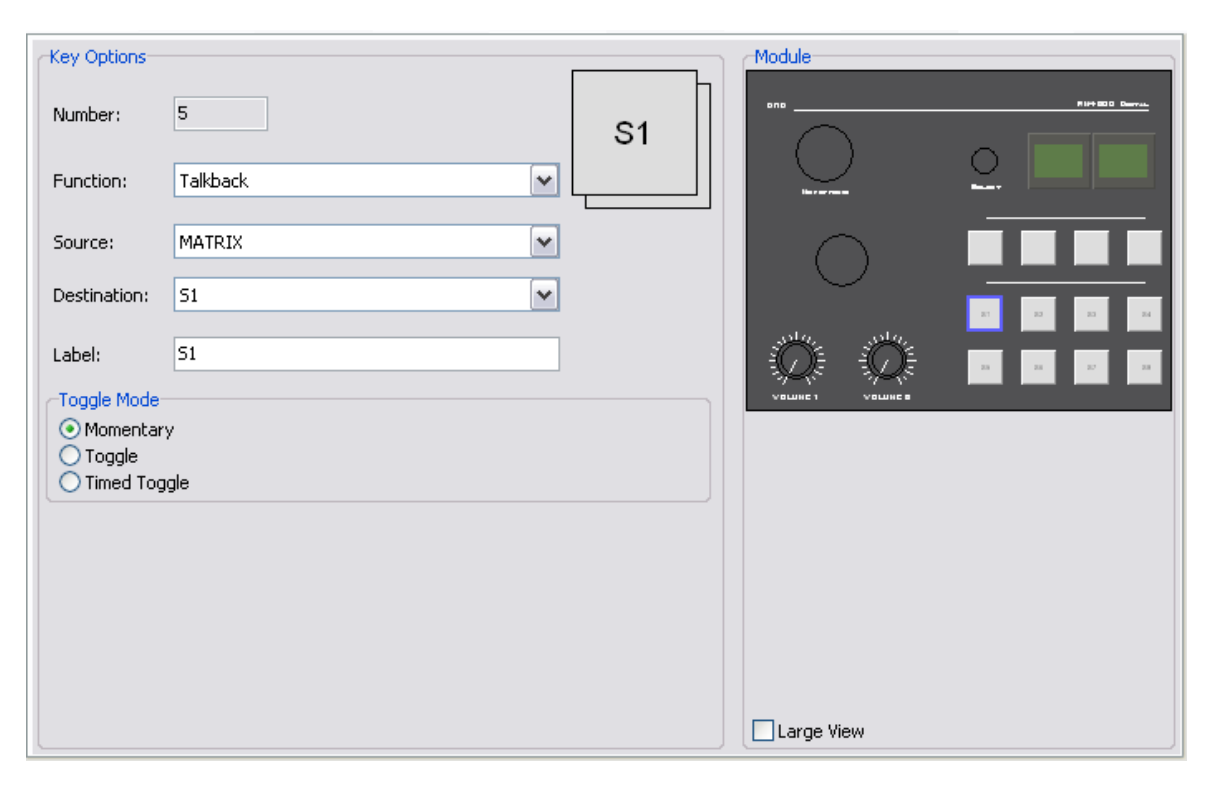

In the functions menu, select "**Talkback**" as key function. Select the correct **source** (talkback member) and the **destination**, to which the member talks to, when this button is pressed. Finally, choose a **label** for the key. Repeat this for each talkback connection on this panel.

9. Repeat steps 5-8 for each RM420-027 you want to configure.

10.Save the configuration in a separated file (\*.DPF) on the harddrive. Close the configuration software Toolbox45.

## 5 Merging the configuration files

Both configuration files (DDP and DPF) contain data, which is needed by the opposite Toolbox to be up-to-date. As both applications work with internal matching procedures, it is important to know a bit about these procedures.

To have both configurations up-to-date, you need to save one configuration file and quit its config application, before you open end edit the other one.

If you do not close one Toolbox while working with the other, it is not garanteed, that your configuration projects are upto-date.

### 6 Copying configuration to the hardware

After you have finished both, Toolbox4 and Toolbox45 configuration, you need to update the connected devices with the correct configuration data. If all devices are available in the network, select them step by step and transfer the related configuration. Make sure, that you re-transfer the configuration again, whenever you have made some changes in the config.